## New case

To enter a new Case simply click the "New case" button.

After filling in the fields, press the "Insert" button.

For both fields "Reason for medical examination" and "Diagnosis", you can choose from:

- the entries in your personal archive
- ICD10 entries
- or enter your own term

In case you enter an ICD10 term or your own term, it is automatically entered in your "Personal archive" and remains available from now on.

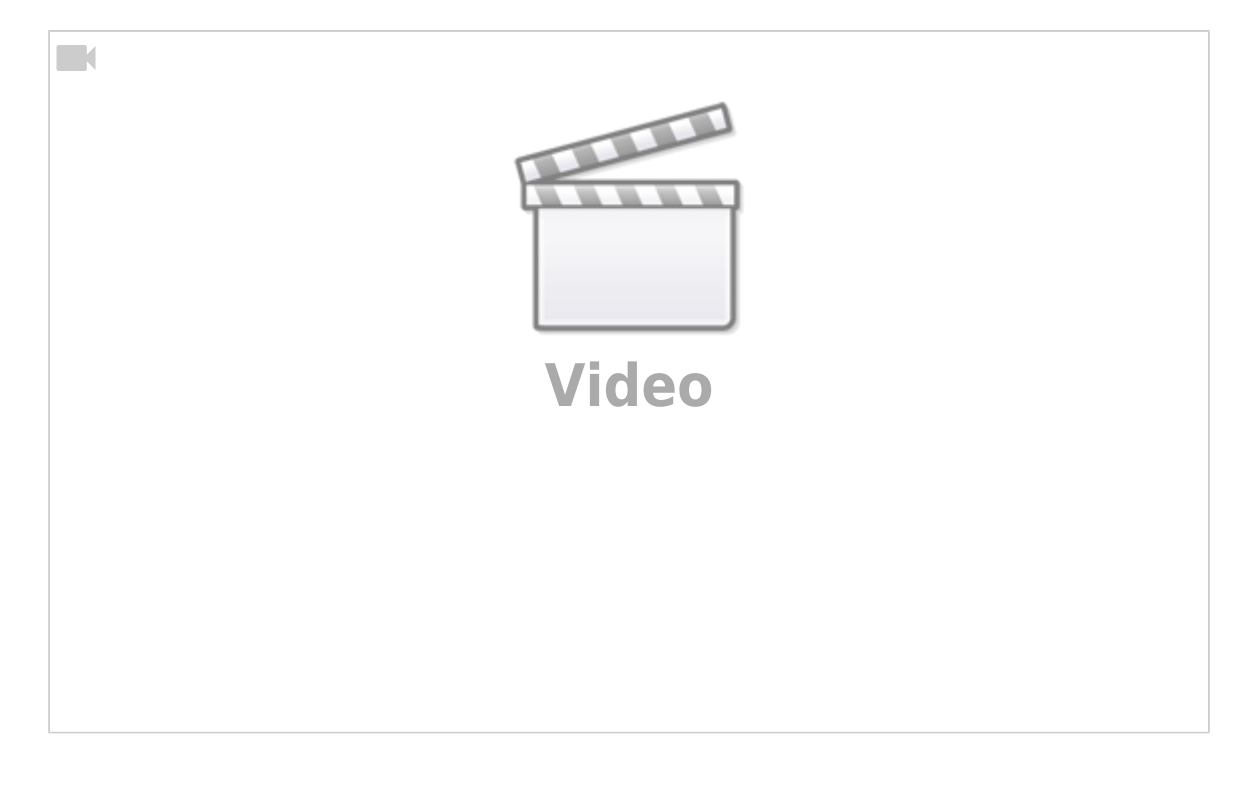

From: https://docs.medisign.com/ - **docs.medisign.com** 

Permanent link: https://docs.medisign.com/manual/case/add

Last update: 2021/08/13 14:03

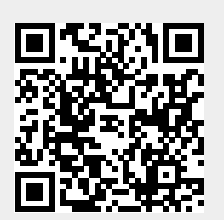